#### 小児神経外科教育セミナー2020 動画視聴マニュアル

#### ログインページ

登録されたメールに届いた URL をクリックすると、以下の画面が表示されます。

https://scholarsmeeting.jp/home/

| ScholarsMeeting × +                                                               |                                                            | - 🗆 ×       |
|-----------------------------------------------------------------------------------|------------------------------------------------------------|-------------|
| $\leftarrow$ $\rightarrow$ $\circlearrowright$ $	riangle$ https://scholarsmeeting | g.jp/login/ 🔍 🚖 🧠 🕲 🔯 🚳 🖬 🖬 🔤                              | te 🌒        |
| 📑 Microsoft 365 管理 🚦 Microsoft Azure に 🛜                                          | Scholarsmeeting 🚦 メール - Hidemi Moh 🗋 SendGrid 集計 🌖 アナリティクス | 🎦 その他のお気に入り |
| 新着ミーティング一覧                                                                        |                                                            | A           |
|                                                                                   |                                                            |             |
|                                                                                   | ログイン                                                       |             |
|                                                                                   | ID、パスワードを入力して下さい                                           |             |
|                                                                                   | ID                                                         |             |
|                                                                                   | パスワード                                                      |             |
|                                                                                   | ログイン                                                       |             |
|                                                                                   | - または -                                                    |             |
|                                                                                   | Facebookでログイン                                              |             |
|                                                                                   | 新規登録はこちら                                                   |             |
|                                                                                   | ログインの忘れた                                                   |             |
|                                                                                   | パスワード忘れた                                                   |             |

配布された ID とパスワードを入力して、「ログイン」ボタンを押してください。

ログイン ID、パスワードを忘れた場合は、下の「ログイン ID 忘れた」「パスワード忘れた」リンクをクリックしてく ださい。ご登録のメールアドレスに再配布再設定を行います。 マイページ

ログインするとマイページに移動します。

| ScholarsMeeting                                              | × +                                                   |                          |                            | – 🗆 X          |
|--------------------------------------------------------------|-------------------------------------------------------|--------------------------|----------------------------|----------------|
| $\leftarrow$ $\rightarrow$ $\circlearrowright$ $\land$ https | s:// <b>scholarsmeeting.jp</b> /home/                 | 📩 🧠 😒 💵                  | ō 🕕 🚮 💀 Ţ                  | M 🖂 🎓 🖻 🚳 …    |
| 📕 Microsoft 365 管理 🚦 Micro                                   | osoft Azure に 🟾 🛜 Scholarsmeeting 🚦 メール -             | Hidemi Moh 🌓 SendGrid 集計 | .1 アナリティクス                 | 🎦 その他のお気に入り    |
| 新着ミーティ                                                       | イング一覧                                                 | <b>↑</b> <i>マ</i> -      | イページ                       | ▲ 小倉 佳子 🗸      |
| ミーティング<br>参加                                                 | 「動画一覧 医康ニュース お知らう<br>小児神経外科教育セミナー202<br>開催日 2020年7月4日 | <b>₫ (9</b> )<br>20      | ▶ 動画<br>参加証明書              | 投稿观题           |
| 财                                                            | 第9回 関東胎児心エコー勉引<br>開催日 2020年3月29日                      | 始会                       | ▶ 動画<br>参加証明書              | 投稿演题           |
|                                                              |                                                       |                          |                            |                |
|                                                              |                                                       |                          |                            |                |
|                                                              |                                                       |                          |                            |                |
|                                                              |                                                       |                          |                            |                |
|                                                              |                                                       |                          | 利用規約<br>プライバシーオ<br>特定商取引法に | プリシー<br>二基づく表示 |

「小児神経外科教育セミナー2020」の動画ボタンをクリックしてください。

今回「参加証明書」「領収書」は学会事務局より送付されますので、スカラーズミーティングから印刷される 「参加証明書」「領収書」は無効です。

詳しくは学会事務局にお問い合わせください。

## ミーティングページ

※「動画一覧ページ」が表示されている方はこのページは飛ばしてください。

TOP ページからミーティングページを選択し、ログインすると以下のページが表示されます。

| ScholarsN     | leeting × +                      |                                 |               |                                                                                                    |                |                    | _    |       |    |
|---------------|----------------------------------|---------------------------------|---------------|----------------------------------------------------------------------------------------------------|----------------|--------------------|------|-------|----|
| $\rightarrow$ | O A https://scholarsmeeting.jp   | s/meeting/74/ 🟂 🧠               | o 🚺           | 🖸 🕕 🕫                                                                                                    | •• 🗊           | M ≸≡               | Ē    | ٢     |    |
| Microsoft 3   | 65 管理 🚦 Microsoft Azure に 🛜 Scho | əlarsmeeting 🚦 メール - Hidemi Moh | ☐ SendGrid 集計 | <u>.</u> アナリティクス                                                                                                 |                |                    |      | その他のお | 気( |
|               | 新着ミーティング一覧                       |                                 | <b>1 7</b>    | ページ / ミー                                                                                                    | ーティングを作成       | ▲小倉借               | 子 •  |       |    |
|               |                                  |                                 |               |                                                                                                    |                |                    |      |       |    |
|               | 尊集華頂                             |                                 |               | 🖬 いいね !                                                                                                    | () >170        |                    |      |       |    |
|               | 野末32代                            |                                 |               |                                                                                                    |                |                    |      |       |    |
|               |                                  |                                 |               |                                                                                                    |                |                    |      |       |    |
|               | 明細ダウンロード 動画の一覧はこ                 | ちら                              |               |                                                                                                    |                |                    |      |       |    |
|               |                                  |                                 |               |                                                                                                    |                |                    | - 21 |       |    |
|               | MANY A DESTRUCTION               |                                 | Desta         |                                                                                                    |                |                    |      |       |    |
|               |                                  |                                 | Par ate       | New                                                                                                    | June Mart      |                    | 1    |       |    |
|               |                                  | And Call                        |               | mad d                                                                                                    | No. Sector     |                    |      |       |    |
|               | No. C. States                    |                                 |               |                                                                                                    |                |                    |      |       |    |
|               |                                  |                                 |               |                                                                                                    |                |                    |      |       |    |
|               |                                  |                                 |               |                                                                                                    |                |                    |      |       |    |
|               |                                  | and the set of the set of       |               | Here and                                                                                                    |                |                    |      |       |    |
|               | S CONTRACTOR OF THE OWNER        | Adventer of the second          | in the        |                                                                                                    |                |                    |      |       |    |
|               |                                  |                                 | Mak II m      | and the second second second second second second second second second second second second second second second |                | ALC: NOT THE OWNER | ×.   |       |    |
|               | 小児神経外科教育セミ                       | ナー2020                          |               |                                                                                                    |                |                    |      |       |    |
|               | 2020年7月4日(上)~2020年7月1.           | 2日(日)の9日間                       |               |                                                                                                    |                |                    |      |       |    |
|               | 日本脳神経外科学会認定症例代用                  | 講習会                             |               | 【会場】                                                                                                    |                |                    |      |       |    |
|               | 第48回日本小児神経外科                     | 学会 会長 重田 裕明                     |               | WEB配伯                                                                                                    |                |                    |      |       |    |
|               |                                  |                                 |               |                                                                                                    |                |                    |      |       |    |
|               |                                  |                                 |               | []                                                                                                    | 0.4011451      |                    |      |       |    |
|               | ■ セミナー概要                         |                                 |               | しお問い                                                                                                    | 谷わせ先」          |                    |      |       |    |
|               | ウェブ配信日時:2020年7月4日(土              | ) 12:00~19:05                   |               | 日本小児神                                                                                                    | 略外科学会事         | 務局                 |      |       |    |
|               | オンデマンド配信:2020年7月4日(              | 土)~7月12日(日)17:00                |               | TEL: 03-38                                                                                                    | 318-6450       |                    |      |       |    |
|               |                                  | (s) 256 o                       |               | EMAIL: JSP                                                                                                    | n@narunia.co.j | þ                  |      |       |    |

すでにログインされていると画面上部に「動画の一覧はこちら」が表示されますので、クリックしてください。

## 動画一覧ページ

# ご希望の視聴動画の行をクリックしてください。

閲覧期間にない場合は表示されません。

| $\leftarrow$ $\rightarrow$ $\circlearrowright$ $\land$ https://sch |                          |                |                   |                     |                    |                         |             |             |
|--------------------------------------------------------------------|--------------------------|----------------|-------------------|---------------------|--------------------|-------------------------|-------------|-------------|
|                                                                    | nolarsmeeting.jp/meeting | g/movie/list/7 | 7 ☆               | 🧠 😒 🐚 (             | ō 🕕 🗾              | • 1                     | M 1/2 (     | ± 🔕         |
| 📕 Microsoft 365 管理 🚦 Microsoft Az                                  | ure (C 🛜 Scholarsmeeting | g 📕 Х-Л - Ні   | idemi Moh         | 🗋 SendGrid 集計 🔒     | アナリティクス            |                         |             | ● その他のお気に入り |
| 新着ミーティング                                                           | ブー覧                      |                |                   | <b>1</b> 77         | -ジ 🖍 ミーティ          | ングを作成                   | ▲ 小倉 佳子 🗸   |             |
| 小児神経外科教育セミナー2020 / 動画一覧<br>小児神経外科教育セミナー2020                        |                          |                |                   |                     |                    |                         |             |             |
| 動画一覧 閲覧                                                            | した動画                     |                |                   |                     |                    |                         |             |             |
| サムネイル                                                              | 講義名 演者4                  | 演者肩<br>占 書     | ዎ <b>イ</b> ト<br>ル | 閲覧期限                |                    | 再生時<br>間                | ポイントの種<br>類 |             |
| No Image                                                           | Webセミナー挨 重田祥<br>拶 明      | 谷 会長           | 挨拶                | 2020年6月18日<br>22:00 | 2020年7月3日<br>23:59 | 2分47秒                   | 受講証         |             |
|                                                                    |                          |                |                   |                     | 利用<br>ブラ           | -<br>-<br>ガンシーボ<br>パシーボ |             |             |

動画視聴ページ

動画と動画の詳細が表示されます。

視聴後、星評価と備考欄にご感想の記入をお願いいたします。

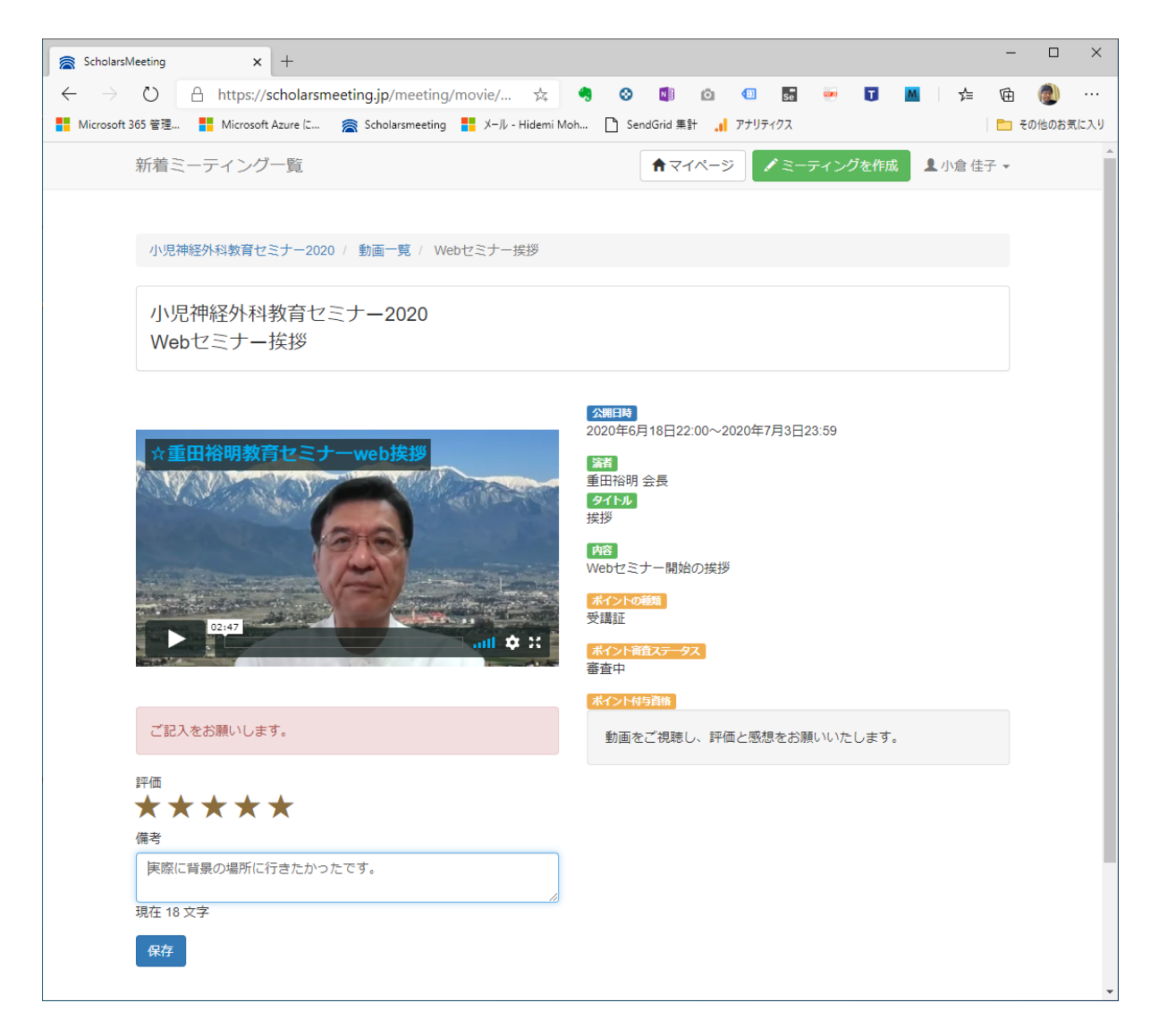